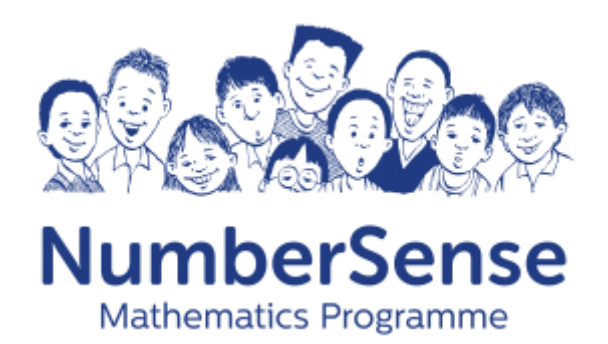

## NumberSense

## **Reseller User Guide**

Version 1

November 2022

## **Table of Contents**

| 1.            | INTRODUCTION                                            | 3      |
|---------------|---------------------------------------------------------|--------|
| 2.            | WEBSITE DETAILS                                         | 1      |
| 2.1. M        | NumberSense Website4                                    | 4      |
| 3.            | RESELLER REGISTRATION                                   | 5      |
| 3.1. <i>4</i> | Accessing the Reseller Registration Form                | 5      |
| 3.2. F        | Reseller Registration Form                              | 6      |
|               | 3.2.1. Successful Registration                          | 7<br>8 |
| 4.            | RESELLER REGISTRATION APPROVAL                          | )      |
| 4.1. <i>F</i> | Approval Email                                          | Э      |
| 5.            | RESELLER PROFILE                                        | )      |
| 5.1. (        | Create Order12                                          | 1      |
| 5.2. N        | Manage Users                                            | 1      |
| 5.3.0         | Quotes Page1                                            | 3      |
|               | 5.3.1. Quote Summary   14     5.3.2. Quote Actions   15 | 4<br>5 |
| 5.4. I        | nvoices Page16                                          | 6      |
|               | 5.4.1. Invoice Summary                                  | 7<br>8 |
| 6.            | ORDER CATALOGUE                                         | 9      |
| 7.            | PLACING AN ORDER                                        | 1      |

## 1.Introduction

The online shop on the existing NumberSense website has recently been updated to accommodate reseller purchases via our online channels. The aim of this user manual is to explain the new functionality developed into the existing NumberSense website to provide resellers with a dedicated purchase process, designed to enable you, as a reseller, to place and manage your orders online.

## 2. Website Details

### 2.1. NumberSense Website

This is the current NumberSense website where you can access all the available resources as well as make purchases from the online store.

URL: https://www.numbersense.co.za/

You will see that some additional information about the Reseller functionality has also been added to the website <u>here</u> should you wish to read more.

## **3. Reseller Registration**

### 3.1. Accessing the Reseller Registration Form

To register as a reseller you will be required to navigate to the regular <u>registration page</u> (as per normal) and then click on the **Become a Reseller** link in bottom right corner of the form.

Alternatively, the registration page can be reached directly using this link

| NumberSense<br>Mathematics Programme | Search here Q Login / Register 1 My Basket                                                                                                    |
|--------------------------------------|----------------------------------------------------------------------------------------------------|
| Home About V F                       | esources 🗸 Videos 🗸 Shop 🗸 App 🖉 Events Webinars                                                                                                    |
| Home > <u>Account details</u>        |                                                                                                    |
|                                      |                                                                                                    |
|                                      | Login Register 2.                                                                                                    |
|                                      | New Customer                                                                                                    |
|                                      | Please complete the details below to register. On completing your<br>registration you will be granted access to all the materials on the website<br>and/or be able to purchase from the store. |
|                                      | * First Name                                                                                                    |
|                                      | *Surname                                                                                                    |
|                                      | * Select Institution                                                                                                    |
|                                      | * Institution Name                                                                                                    |
|                                      | *Email                                                                                                    |
|                                      | * Password                                                                                                    |
|                                      | * Confirm Password                                                                                                    |
|                                      | Forget passwor                                                                                                    |
|                                      | I'm not a robot                                                                                                    |
|                                      | I want news from NumberSense Mathematics Programme                                                                                                    |
|                                      | <ul> <li>Inave read and accepted terms &amp; Conditions and the<br/>NumberSense Mathematics Programme Privacy Statement</li> </ul>                                                             |
|                                      | RECISTER 3.                                                                                                    |
|                                      | Already have an account? Login Become a Reseller                                                                                                    |

**NOTE:** If you have already registered as a user on the NumberSense website then you will need to use a different email address for the reseller registration (or drop us a mail at <u>info@NumberSense.co.za</u> to request that the current registered user be deleted from our system). You cannot use the same email of an existing user to register as a reseller.

### 3.2. Reseller Registration Form

In order to register as a NumberSense Reseller you will first be required to complete the registration form as seen below. You will be required to successfully complete the form, including all the required fields, and then hit the **register** button.

| E Rejste os Factor NortexiX + ← → C O ⊕ m | turcinumberserse co ta-san uatazureveloritis ne    | et register as a reseiler/                                                                                             | a Matting & Landsha                                                                               | Distanta Without and                                     | 2 Q 50          | ro<br>Otano Riman Bo      | ment Mate Record 71 | ٢ | с х<br>в Ф =      |
|-------------------------------------------|----------------------------------------------------|----------------------------------------------------------------------------------------------------|---------------------------------------------------------------------------------------------------|----------------------------------------------------------|-----------------|---------------------------|---------------------|---|-------------------|
| N                                         | lumberSense                                        | Search here                                                                                                    | a 🔟 konse a subervy                                                                               | Q                                                        | Login / Registe | v ₩9 My Basket            |                     |   | 1. T CENE BOOKING |
| Ma                                        | ithematics Programme                               |                                                                                                    |                                                                                                   |                                                          |                 |                           |                     |   |                   |
| Hor                                       | Home About V                                       | Nesources V                                                                                                    | Videos 🗸                                                                                          | Shop V                                                   | Арр 🗸           | Events                    | News                |   |                   |
|                                           |                                                    |                                                                                                    |                                                                                                   |                                                          |                 |                           |                     |   |                   |
|                                           |                                                    | Register as a                                                                                                    | a reseller                                                                                        |                                                          |                 |                           |                     |   |                   |
|                                           |                                                    | Please complete the<br>registration you will<br>website and/or be al<br>Registered name of concerned<br>Maths for kids | e details below to register.<br>I be granted access to all ti<br>ble to purchase from the s<br>en | On completing your<br>re materials on the<br>tore.       |                 |                           |                     |   |                   |
|                                           |                                                    | Registration number *<br>123453423                                                                                     |                                                                                                   |                                                          |                 |                           |                     |   |                   |
|                                           |                                                    | VAT registration number<br>234258442                                                                                   |                                                                                                   |                                                          |                 |                           |                     |   |                   |
|                                           |                                                    | Inding same of concern<br>Mathys for idids                                                                             |                                                                                                   |                                                          |                 |                           |                     |   |                   |
|                                           |                                                    | Placeholder                                                                                                    |                                                                                                   | ×                                                        |                 |                           |                     |   |                   |
|                                           |                                                    |                                                                                                    |                                                                                                   |                                                          |                 |                           |                     |   |                   |
|                                           |                                                    | Postal Addre                                                                                                    | ess                                                                                               |                                                          |                 |                           |                     |   |                   |
|                                           |                                                    | 80 Newton Drive<br>Postal address line 2 *                                                                             |                                                                                                   |                                                          |                 |                           |                     |   |                   |
|                                           |                                                    | Postal address line 3 *<br>Cape Town                                                                                   |                                                                                                   |                                                          |                 |                           |                     |   |                   |
|                                           |                                                    | Postal code *<br>7806                                                                                                  |                                                                                                   |                                                          |                 |                           |                     |   |                   |
|                                           |                                                    | Physical add                                                                                                    | dress                                                                                             |                                                          |                 |                           |                     |   |                   |
|                                           |                                                    | Physical address line 1<br>80 Newton Drive                                                                             |                                                                                                   |                                                          |                 |                           |                     |   |                   |
|                                           |                                                    | Physical address line 2. *<br>Micadowinkigo                                                                            |                                                                                                   |                                                          |                 |                           |                     |   |                   |
|                                           |                                                    | Physical address line 3  Caple Town                                                                                    |                                                                                                   |                                                          |                 |                           |                     |   |                   |
|                                           |                                                    | Physical address                                                                                                    | is the same as the probabalist                                                                    | ***                                                      |                 |                           |                     |   |                   |
|                                           |                                                    | Account mai                                                                                                    | nager                                                                                             |                                                          |                 |                           |                     |   |                   |
|                                           |                                                    | Marine<br>Mari k                                                                                                    |                                                                                                   |                                                          |                 |                           |                     |   |                   |
|                                           |                                                    | Hawldins<br>Telephone A                                                                                                |                                                                                                   |                                                          |                 |                           |                     |   |                   |
|                                           |                                                    | 0/18/62945                                                                                                    | mail.com                                                                                          |                                                          |                 |                           |                     |   |                   |
|                                           |                                                    | Supplier for                                                                                                    | reference 1                                                                                       |                                                          |                 |                           |                     |   |                   |
|                                           |                                                    | Name of business *                                                                                                    | reference i                                                                                       |                                                          |                 |                           |                     |   |                   |
|                                           |                                                    | Contact person *<br>Ref Person                                                                                         |                                                                                                   |                                                          |                 |                           |                     |   |                   |
|                                           |                                                    | Contact details *<br>+27718763456                                                                                      |                                                                                                   |                                                          |                 |                           |                     |   |                   |
|                                           |                                                    | Supplier for                                                                                                    | reference 2                                                                                       |                                                          |                 |                           |                     |   |                   |
|                                           |                                                    | Name of business *<br>Reference 2                                                                                      |                                                                                                   |                                                          |                 |                           |                     |   |                   |
|                                           |                                                    | Contact person *<br>Ref Person                                                                                         |                                                                                                   |                                                          |                 |                           |                     |   |                   |
|                                           |                                                    | Contact details * +27718763457                                                                                         |                                                                                                   |                                                          |                 |                           |                     |   |                   |
|                                           |                                                    | Business dir                                                                                                    | ector/member/o                                                                                    | wner                                                     |                 |                           |                     |   |                   |
|                                           |                                                    | Marrie *<br>Milke                                                                                                    |                                                                                                   |                                                          |                 |                           |                     |   |                   |
|                                           |                                                    | Sanane *<br>Shiel                                                                                                    |                                                                                                   |                                                          |                 |                           |                     |   |                   |
|                                           |                                                    | +27723456744                                                                                                    |                                                                                                   |                                                          |                 |                           |                     |   |                   |
|                                           |                                                    | I want news from                                                                                                    | n NumberSense Mathematics                                                                         | Frogramme                                                |                 |                           |                     |   |                   |
|                                           |                                                    | Inservation and an<br>Mathematics Pro                                                                                  | compted Terms & Conditions<br>opravises <u>Privacy Statement</u>                                  | and the Number Sense                                     |                 |                           |                     |   |                   |
|                                           |                                                    | REGISTER                                                                                                    |                                                                                                   |                                                          |                 |                           |                     |   |                   |
|                                           |                                                    |                                                                                                    |                                                                                                   |                                                          |                 |                           |                     |   |                   |
|                                           | NumberSense<br>Materratics Programme Hama<br>Strap | Weblear Recordine<br>Control                                                                                           | 33 Sabser<br>78 Knep :<br>0 cwr,                                                                  | ibe<br>p to dole with our later<br>spdates and workthops | t 🛛 🖂 Delary    | arenal 🔸                  |                     |   |                   |
|                                           | 4                                                  |                                                                                                    |                                                                                                   |                                                          |                 |                           |                     |   |                   |
|                                           | Brombacher<br>& Associates                         | © Brombacher & Associates. All F                                                                                       | Rights Reserved <u>Terms 6.C</u>                                                                  | antitions Privacy Policy                                 |                 | PayFast <sup>a</sup> VISA | 0                   |   |                   |

### 3.2.1. Successful Registration

If you have successfully completed the form and submitted it, then you will be presented with a success message informing you that your registration has been noted and received by NumberSense.

A member of the NumberSense team will review your application within 5 business days and will either approve your application or send you an email informing you of the reason for your application being unable to be approved.

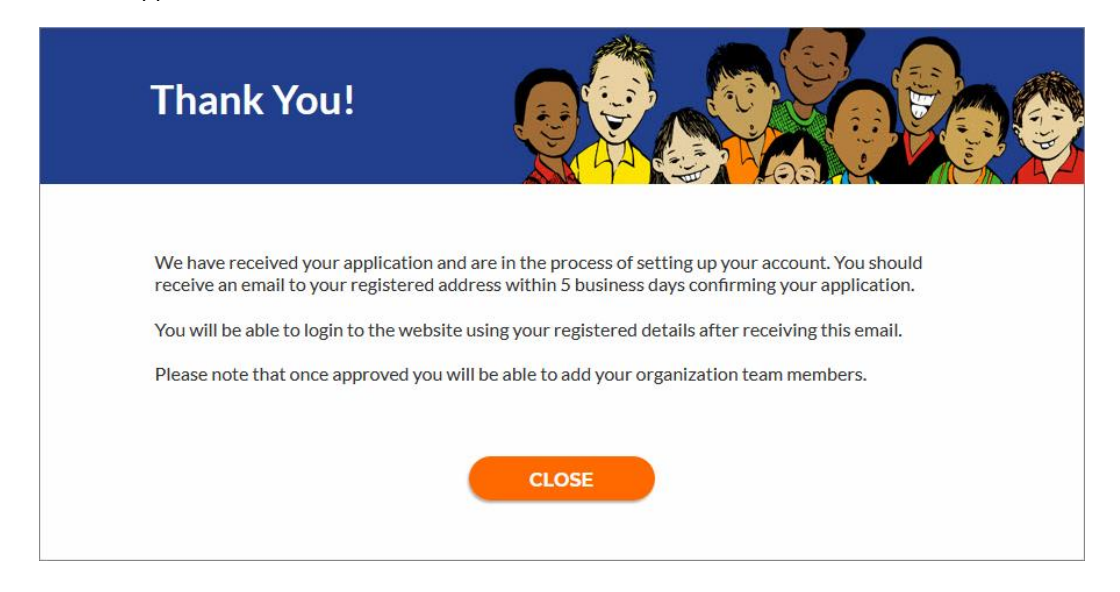

At the same time as you are seeing this message you will also receive an email to the address you registered with confirming your registration.

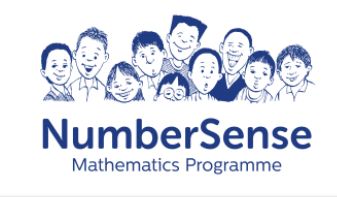

Your NumberSense registration has been received Dear Tom Hanks, Lorem ipsum dolor sit amet, consectetur adipiscing elit. Donec vel mi lobortis, posuere neque vel, volutpat ipsum. Donec lacus eros, facilisis sit amet urna at.

NumberSense Mathematics Programme

### 3.2.2. Failed Registration

Your registration may fail either during the validation stage when you attempt to submit the form, or your registration may simply prove unsuccessful after review by the NumberSense team.

If your submission fails during the validation stage because you have not completed all the required fields for the form or if you attempt to register with an email address which is already present in the system – then simply make the relevant amendments and resubmit your application.

If you have successfully submitted your application but it is denied during review by the NumberSense team, then they will be in touch with you to explain the reasoning or what additional information they require from you.

## 4. Reseller Registration Approval

### 4.1. Approval Email

When you are approved as a reseller by NumberSense then you will receive an email informing you of your successful application.

This email will include a link in it to create a password for your account. Please follow the link and create a secure password and then use it to login to the website using the normal login page.

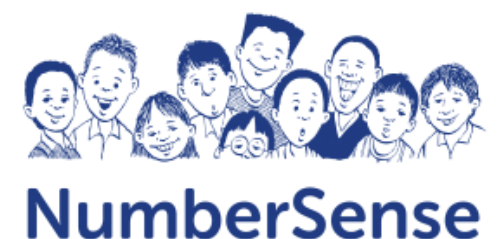

Mathematics Programme

# Your NumberSense account has been approved

Dear Matt Edwards,

To log in to your account for the first time, you'll need to click the link below to set a new password.

Click here to reset your password.

Lorem ipsum dolor sit amet, consectetur adipiscing elit. Donec vel mi lobortis, posuere neque vel, volutpat ipsum. Donec lacus eros, facilisis sit amet urna at.

NumberSense Mathematics Programme

### **5. Reseller Profile**

When you log into the NumberSense website and visit your profile you will see a number of available items on the left hand navigation menu. The main menu items here which are specific to a reseller type user are as follows:

- **Create Order** Clicking on this item will direct you to the reseller order form which will assist you in placing an order. This form is more convenient for ordering than by browsing product by product in the usual shop.
- Manage Here you can view the discount (if you qualify for this), and have the ability to
  invite additional members of your team to join you as resellers against your company. There
  is a maximum limit of 3 additional users.
- **Quotes** This is a table which includes all of your in progress quotes which you are busy with.
- **Invoices** This is a table which includes all of your in progress and completed invoices together with the status of each of them.

We will unpack each of these screens in more detail below.

| rofile                     |                                      |
|----------------------------|--------------------------------------|
| Your De                    | tails                                |
| First Name                 |                                      |
| > Matt                     |                                      |
| Surname<br>Edwards         | 6                                    |
| Email                      |                                      |
| matt@testin                | g.com                                |
| Contact Numb<br>0723456734 | er<br>I                              |
| Current passw              | ord (leave blank to leave unchanged) |
| New passwor                | rd (leave blank to leave unchanged)  |
| Confirm new                | password                             |

### 5.1. Create Order

As a reseller you are presented with a catalogue of products to which your reseller discount is automatically applied.

You can browse the shop pages as normal but are also provided with a convenient order form in addition to this for easy bulk orders. You can access this order form via the **Create Order** menu link on the left-hand side of your profile screen or via the profile dropdown menu in the top right of the screen.

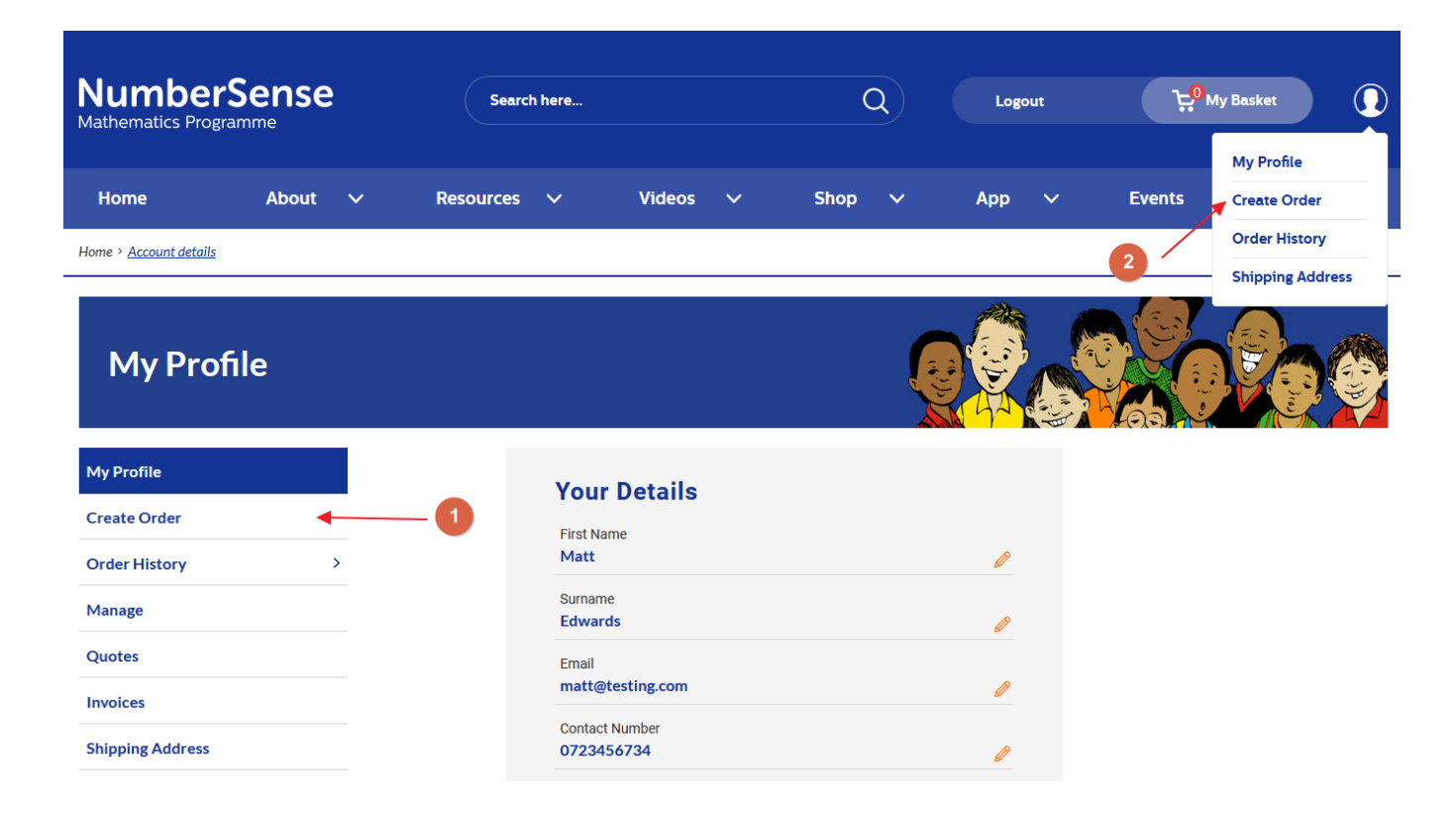

### 5.2. Manage

As a reseller you can invite (up to a maximum of 3) additional users to your company by clicking on the **ADD USER** button seen in the screenshot below.

You are also able to **edit** your own profile (or any of the others against your account) by clicking on the pen icon alongside your user.

You can further **delete** a user from your account by clicking on the dustbin icon.

| My Profile                    |   |                      |           |                       |                |       |          |
|-------------------------------|---|----------------------|-----------|-----------------------|----------------|-------|----------|
| My Profile                    |   | Reseller Discount: 2 | 25%       |                       |                |       | ADD USER |
| Create Order<br>Order History | > | First Name           | Last Name | Email                 | Join Date      | Role  | Actions  |
| Manage                        |   | Matt                 | Edwards   | matt@testing.com      | 20 July 2021   | Owner | Ø        |
| Quotes                        |   | Added                | User      | adduser@test.com      | 02 August 2021 | User  | <i>i</i> |
| hipping Address               |   | Notification         | Test      | notification@test.com | 02 August 2021 | User  | <i>i</i> |

Clicking on the **Add User** button will open a modal where you can specify the name and email of the user you would like to invite to your company. Adding a user here will email this user with a link to generate a password for themselves and will create them as a user against your account. This user will inherit the same benefits and discounts as you have as the owner of the account. You will be able to see any quotes or invoices which they have genereated against those respective pages together with their name appearing against these line items.

| Add New User |                                                                |  |
|--------------|----------------------------------------------------------------|--|
|              | First Name <i>(Required)</i><br>Stefani                        |  |
|              | Last Name <i>(Required)</i><br>Killerman                       |  |
|              | <b>Email (<u>Required)</u></b><br>stefanl@bluegrassdigital.com |  |
|              | SUBMIT                                                         |  |

### 5.3. Quotes Page

The quotes page shows all current draft quotes which are being worked on by either yourself or a member of your team.

| Quotes           |              |              |             |         |              |        | 00      |
|------------------|--------------|--------------|-------------|---------|--------------|--------|---------|
| My Profile       | Order Number |              | Ordered By  |         |              |        |         |
| Create Order     | Search       | Q            | Select      |         | $\sim$       |        |         |
| Order History >  |              |              |             |         |              |        |         |
| Manage           | Date         | Order Number | Expiry Date | Amount  | Ordered By   | Status | Actions |
| Quotes           | 02 Aug 2021  | #NSB7358     | 01 Sep 2021 | R701.05 | Matt Edwards | Quoted |         |
| Invoices         | 02 Aug 2021  | #NCD7257     | 01 600 2021 | RE04.05 | Matt Edwards | Quated |         |
| Shipping Address | 02 Aug 2021  | #IN5B7337    | 01 Sep 2021 | K500.05 | Matt Edwards | Quoted |         |
|                  | 20 Jul 2021  | #NSB7339     | 19 Aug 2021 | R707.05 | Matt Edwards | Quoted |         |

Against each row you are able to see the following information:

- **Date** This is the date the quote was originally created.
- Order Number This is the NumberSense order number for your quote. You are able to click on this order number in order to view a summary of the quote and it's contents.
- **Expiry Date** This is the date the quote is typically valid for.
- Amount This is the amount for the quote including all taxes and charges.
- Ordered By This is the name of the user who created the quote.
- Status The status for quotes will always be 'Quoted'.
- Actions This is a list of actions which a user is able to take against a quote.

#### 5.3.1. Quote Summary

Clicking on the **Order Number** against a quote (or Invoice) will take you into the Order History section of your profile with the quote in question being shown to you. You are able to see a more detailed view of the quote from this screen including its contents and the breakdown of charges.

You can click on the **Update items in quote** button in order to make edits to the original quote and generate a new quote.

| My Profile                         |                                                                    |          |
|------------------------------------|--------------------------------------------------------------------|----------|
| My Profile                         | Quote #NSB7358 was created on 02 Aug 2021 and is currently Quoted. |          |
| Create Order                       | Your Quote                                                         |          |
| Order History                      | Product                                                            | Total    |
| Current Orders     Previous Orders | NumberSense Workbook 4 - Afrikaans                                 | R960.00  |
| Manage                             | Subtotal:                                                          | R960.00  |
| Quotes                             | Shipping:                                                          | R221.05  |
| Invoices                           | Reseller Discount:                                                 | -R480.00 |
| Shipping Address                   | TOTAL                                                              | R701.05  |
|                                    | Update items in quote                                              |          |

This same screen is also shared by invoices and orders across various stages of the order process from those which are still in quoting to those which are out for delivery or have already been completed.

### 5.3.2. Quote Actions

There are several actions available to you against each quote you have generated. These actions are as follows:

• Notes – This feature will display any order notes which have been added against the notes section of the checkout flow.

| Notes                                                                                                    | × |
|----------------------------------------------------------------------------------------------------|---|
| This is a sample order note. You can add any order notes against a quote or invoice from the checkout page |   |
|                                                                                                    |   |

- Edit This will direct you to the order detail screen which will show the summary of the order.
   From here you can click on the Update items in quote button which will return you to the order catalogue with the current contents of the quote already added to the form.
- Download This will download a draft quote from Xero which is the accounting system in use by NumberSense. You can use this draft quote to get approval for your order before converting it to an invoice and completing the order.
- **Convert to Invoice** This will take the previously generated quote and will convert it to an invoice directing you to the checkout screen to make payment. You can opt to either pay immediately via PayFast or can opt to make a manual payment and upload the proof of payment.
- **Duplicate** This will take the current quote and generate a copy of it with all the same items in the order (but a new order number).

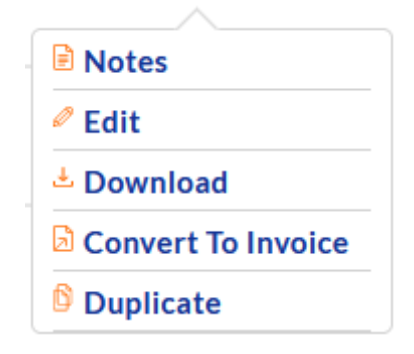

### 5.4. Invoices Page

The invoices page is much the same as the quotes page in its structure. This screen shows all the currently pending, processing or completed invoices which are being worked on by either yourself or a member of your team.

| Invoices         |   |              |                     | ,        |              |                     |         |
|------------------|---|--------------|---------------------|----------|--------------|---------------------|---------|
| My Profile       |   | Order Number | Or                  | dered By | Stat         | us                  |         |
| Create Order     |   | Placeholder  | Q                   | Select.  | ✓ S          | elect.              | $\sim$  |
| Order History    | > |              | n aller stranger er |          |              |                     |         |
| Manage           |   | Date         | Order Number        | Amount   | Ordered By   | Status              | Actions |
| Quotes           |   | 02 Aug 2021  | #NSB7360            | R646.05  | Matt Edwards | Processing          |         |
| Invoices         |   |              |                     |          |              |                     |         |
| Shipping Address | _ | 02 Aug 2021  | #NSB7355            | R469.05  | Matt Edwards | Awaiting<br>Payment |         |
|                  |   | 20 Jul 2021  | #NSB7340            | R454.05  | Matt Edwards | Processing          |         |

Against each row you are able to see the following information:

- **Date** This is the date the invoice was originally created.
- Order Number This is the NumberSense order number for your invoice. You are able to click on this order number in order to view a summary of the invoice and it's contents.
- **Amount** This is the amount for the invoice including all taxes and charges.
- Ordered By This is the name of the user who created the invoice.
- Status The status for invoices will be one of the following:
  - Processing The order has been placed and paid for and is being assembled and shipped.
  - Awaiting Payment The order has been placed but is awaiting payment clearance.
  - **Completed** The order has been shipped.
- Actions This is a list of actions which a user is able to take against an invoice.

### 5.4.1. Invoice Summary

Invoices and quotes share the same summary page with the main differences being that you are unable to make updates to an invoice in the way you can update a quote.

You will see the status of your order on this screen together with any relevant delivery information as well.

| My Profile       |                                                                       |          |
|------------------|-----------------------------------------------------------------------|----------|
| My Profile       | Order #NSB7373 was placed on 06 Aug 2021 and is currently Processing. |          |
| Create Order     | Your Order                                                            |          |
| Order History    | Product                                                               | Total    |
| > Current Orders |                                                                       |          |
| Previous Orders  | NumberSense Workbook 00 - English                                     | R240.00  |
| Manage           | Qty×5                                                                 | P240.00  |
| Ouotes           | Subtotal:                                                             | R240.00  |
|                  | Shipping:                                                             | R231.62  |
| Invoices         | Reseller Discount:                                                    | -R120.00 |
| Shipping Address | Payment Method:                                                       | PayFast  |
|                  | TOTAL                                                                 | R351.62  |

#### 5.4.2. Invoice Actions

There are several actions available against each invoice you have generated. These actions are as follows:

• Notes – This feature will display any order notes which have been added against the notes section of the checkout flow.

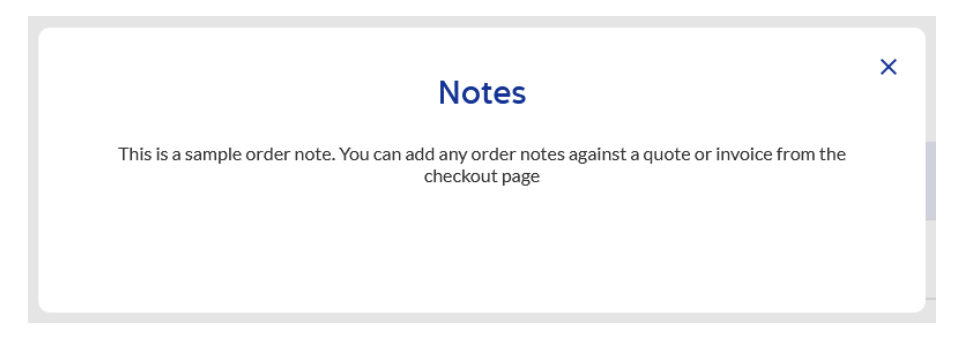

Upload Proof of Purchase – This action is available for invoices which have the status of
 "Awaiting Payment". If you have opted to make an offline payment for your order, then please
 upload your proof of payment here against the invoice in question for verification. Your status
 will be updated to "Processing" once your payment has cleared and been approved.

| Upload Proof of Purch                  | ×<br>ase |
|----------------------------------------|----------|
| Please upload your proof of payment he | ere.     |
| Drop files here to upload              |          |

- Download This will download a draft quote from Xero which is the accounting system in use by NumberSense. You can use this draft quote to get approval for your order before converting it to an invoice and completing the order.
- **Duplicate** This will take the current quote and generate a copy of it with all the same items in the order (but a new order number).

| Notes      |  |
|------------|--|
| Upload POP |  |
| 🕹 Download |  |
| Duplicate  |  |
|            |  |

### 6. Order Catalogue

The order catalogue is an alternate means of ordering products from the NumberSense website in a way which better facilitates larger scale orders.

The order catalogue presents you with a full list of available products together with an easy mechanism for search or filtering on certain products or categories and adding these to an order. You can then opt to either place this order or generate a quote for the selected items which can be downloaded.

| Number<br>Mathematics Progr       | Sense                                       | Search here                               |                        |          | Q      | Logout         | i ti                              | My Basket            | 0                 |
|-----------------------------------|---------------------------------------------|-------------------------------------------|------------------------|----------|--------|----------------|-----------------------------------|----------------------|-------------------|
| Home                              | About 🗸                                     | Resources 🗸                               | Videos                 | ✓ Sha    | p V    | Арр            | ✓ Events                          | N                    | ews               |
| Home > Order Catalogue            |                                             |                                           |                        |          |        |                |                                   |                      |                   |
| Order C                           | atalogue<br>search and product filters in o | order to narrow your selec                | t or refine your re    | sults.   |        |                |                                   |                      |                   |
| Add your desired<br>Product Name/ | products to your order form                 | and generate a quote for y Product Catego | ourorder               | Langu    | Jage   |                |                                   |                      |                   |
| 1 Search                          |                                             | Select                                    |                        | ∽ Se     | lect   |                | $\sim$                            |                      |                   |
| SKU                               | Product Name                                | Category                                  |                        | Language |        | Price          | Acti                              | ons                  |                   |
| #MSG08                            | MathsSense Grade 8 2                        | MathsSense Ma<br>Programme (Gra           | thematics<br>ade 8-12) | N/A      |        | R1950          | •                                 | dd                   |                   |
| #MSG09                            | MathsSense Grade 2                          | MathsSense Ma<br>Programme (Gra           | thematics<br>ade 8-12) | N/A      |        | R1950          | •                                 | dd 3                 |                   |
| #NSBE00                           | NumberSense Workbook                        | 00 NumberSense V                          | /orkbooks              | German   | ~ 4    | R48            | •                                 | dd                   |                   |
| #NSBE_0                           | NumberSense Workbook                        | 0 NumberSense V                           | Vorkbooks              | English  | $\sim$ | R48            | + <i>i</i>                        | dd                   |                   |
| #NSBE01                           | NumberSense Workbook                        | 1 NumberSense V                           | Vorkbooks              | English  | $\sim$ | R48            | •                                 | dd                   |                   |
| #NSBE02                           | NumberSense Workbook                        | 2 NumberSense V                           | Vorkbooks              | German   | $\sim$ | R48            | • /                               | dd                   |                   |
| #NSBE03                           | NumberSense Workbook                        | 3 NumberSense V                           | Vorkbooks              | German   | $\sim$ | R48            | († #                              | dd                   |                   |
| #NSBE04                           | NumberSense Workbook                        | 4 NumberSense V                           | Vorkbooks              | Siswati  | $\sim$ | R48            | •                                 | dd                   |                   |
| Order It                          | ems                                         |                                           | 1 2                    | 3 9 >    | 5      |                |                                   |                      |                   |
| SKU                               | Product Name                                | Language                                  | Quantity               | 1        | Price  | Tota           | al                                | Remove               |                   |
| #NSBG03                           | NumberSense Workbook :                      | 3 German                                  | 10                     | ₿        | R48.00 | R48            | 30.00                             | •                    |                   |
| #NSBE01                           | NumberSense Workbook :                      | 1 English                                 | 25                     | 0        | R48.00 | R1,:           | 200.00                            | •7                   |                   |
|                                   |                                             |                                           |                        |          |        | Re<br>TO<br>Pr | eseller Discount<br>DTAL<br>oceed | -R840.<br>R840.<br>( | 00 8<br>00<br>Э 9 |

- Search and Filter You can filter the list of products shown to you on either the language or the product category as well as search for a specific product based on its name or SKU. As you interact with the search or filter the available products will be updated to match this selection you have name.
- Product Name You are able to click on the product name in order to go to the product details page for the product in question should you wish to see more information about it.
- 3. Add In order to add items to your order you first need to find them in the table above using the search and filters and then once you have your desired product you click on the "Add" button. This then adds the product to your order items from which you can specify the quantity you are interested in ordering. You will see a message saying "Product added to summary below" when you click on this button.
- 4. Language Selector Certain products are available in a variety of languages which is present to you via this dropdown selection. You would need to choose the language you are intereted in and then click on the "Add" button to add this item to your order. Should you wish to then order the same product again in another language you would simply update this selector to the new language you require and click the "Add" button a second time.
- 5. **Pagination** This represents the different pages of available products and can be used to navigate through them should you not with to make use of the search or filter functions.
- Quantity Once a product has been added to your order it will initially default to a quantity of 1.
   You can type into this input to update the number of items you wish to order of the specific product and the form will update for you.
- 7. **Delete** You may click on the delete item to remove a product from your order should it no longer be required.
- 8. Discount The discount is a reflection of the value which you are saving on the regular retail price due to your reseller discount. The value expressed here is the total discount on your entire order based on the discount percentage you have been allocated by NumberSense for your account.
- Proceed When you are happy with all of the items which you have added to your order then you may click on the "Proceed" button to advance to the next step where you can either generate a quote or make payment for your order.

**NOTE:** If you leave an order in progress on this screen and close you browser or leave it for several hours and come back later to complete it – your order will have been saved and will be persisted for you for when you return.

## 7. Placing an Order

Once you have completed your order from the order catalogue and opted to proceed then you will be taken to the "Checkout" screen where you will be presented with some information about your order together with 3 methods for either saving or placing your order.

| Home About 🗸 Resourc                                     | ces 🗸 Videos 🗸 Shop 🕚          | ✓ App ✓ Ever                | ts News                     |  |  |  |
|----------------------------------------------------------|--------------------------------|-----------------------------|-----------------------------|--|--|--|
| Home > <u>Checkout &amp; Payment</u>                     |                                |                             |                             |  |  |  |
| Checkout & Payment                                       |                                |                             |                             |  |  |  |
| 1 Cart                                                   | 2 Checkout Details & Payment   | <b>3</b> Order Confirmation |                             |  |  |  |
|                                                          |                                |                             |                             |  |  |  |
| Have a coupon? Click here to enter                       | er your code.                  |                             |                             |  |  |  |
| Billing details 1                                        |                                |                             | /our Order                  |  |  |  |
|                                                          |                                | Destat                      |                             |  |  |  |
| First Name *                                             | Last Name *                    | Product                     | Iotai                       |  |  |  |
| Matt                                                     | Edwards                        | NumberSense<br>Workbook 1 - | D/70.00                     |  |  |  |
| Company Name                                             | Country *                      | Tsonga<br>Oty × 14          | Tsonga R672.00              |  |  |  |
| Matt's Books                                             | South Africa                   | NumberConst                 | 2                           |  |  |  |
| Address Line 1*                                          | ddress Line 1 * Address Line 2 |                             |                             |  |  |  |
| The filter                                               | Producer 1                     | Qty×8                       |                             |  |  |  |
| Town/City *                                              | Province *                     | Reseller Disco              | unt 3 -R528.00              |  |  |  |
|                                                          | Western Cape                   | •                           | -                           |  |  |  |
| 7806                                                     | 0723456734                     | Subtotal                    | R1,056.00                   |  |  |  |
| Email address *                                          |                                | Shipping                    | R220.62                     |  |  |  |
| matt@testing.com                                         |                                | 70711 87                    |                             |  |  |  |
|                                                          |                                | IUIAL R/4                   | F7.02 (Includes R68.87 VAT) |  |  |  |
| Deliver to a different address?                          |                                |                             |                             |  |  |  |
| Order notes                                              |                                |                             |                             |  |  |  |
| Notes about your order, e.g. special notes for delivery. | •                              |                             |                             |  |  |  |
| Shipping details                                         |                                |                             |                             |  |  |  |

**NOTE:** Depending on the size of your order it may require some additional time to package and deliver your order. Larger orders may take a little longer to fulfil and the NumberSense team will be in touch in this regard should this be the case.

- Billing Details These details will be pulled from your original registration and can be updated with any missing or incorrect information. You can also opt to have your order delivered to a different address to that of your billing address should you wish.
- 2. Order Items You will see a summary of your order items here.
- 3. **Reseller Discount** You will be presented with your reseller discount once against on this screen much the same as you were shown on the order form.
- 4. Order Notes You can add any additional order notes you with here. These notes can either be delivery notes or they can be internal notes places against a quote or an order which you team members will be able to see against the order / quote / invoice.
- Generate Quote This will generate a quote for you based on your order which will then appear in your Quotes table against your profile. You are then able to download this quote from this table. No order is placed with NumberSense at this time.
- 6. Make Offline Payment This will show you a modal which will detail how the offline order works and prompt you to make and EFT payment and share this proof of payment with the NumberSense team. After clicking OK on this prompt, you will be taken to a confirmation screen for your order. An invoice will be added to your Invoices table and your order will be processed once proof of payment has been received by the NumberSense team.

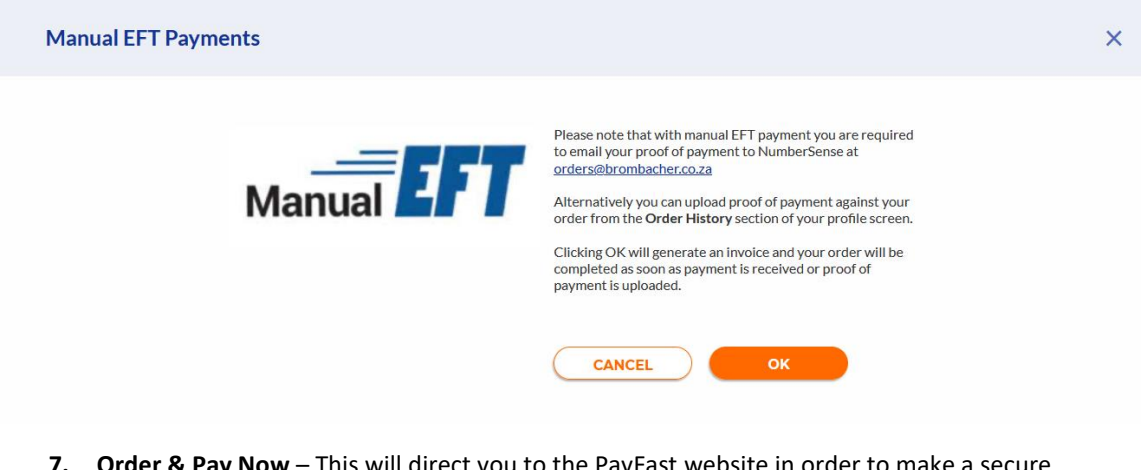

7. Order & Pay Now – This will direct you to the PayFast website in order to make a secure payment for your order. Once this payment has successfully been processed you will be redirected back to the NumberSense website and be shown a confirmation screen. An invoice will be added to your Invoices table and your order will be processed.